| Installer, désinstaller ou vérifier l'installation d'un Package |                                             |  |
|-----------------------------------------------------------------|---------------------------------------------|--|
| installer un Package (dvd)                                      | rpm -ivhchemin/nomduPackage.rpm             |  |
| installer un Package (en ligne)                                 | yum install nomdePachage (sans version)     |  |
| vérifier un Package (installer ou non)                          | rpm -qi nomduPackage (ex : rpm -qi openssh) |  |
|                                                                 | rpm -ql   grep nom-de-PAckage               |  |
| désinstaller un Package (erase)                                 | rpm -e nomdePackage                         |  |
| Mis à jour d'un package ( <b>u</b> pdate)                       | rpm -uvhchemin/nomduPackage.rpm             |  |

| Configurer une carte réseau avec ligne de commande                                                    |                                                   |  |
|----------------------------------------------------------------------------------------------------|---------------------------------------------------|--|
| Afficher les interfaces réseau                                                                        | lfconfig -a ou ifconfig                           |  |
| Afficher une interface réseau spécifier (eth1)                                                        | ifconfig eth1                                     |  |
| Configurer une interface                                                                              | Ifconfig ethx @ip netmask mask [up (possible)]    |  |
|                                                                                                    | Ex : ifconfig eth0 1.1.1.2 netmask 255.255.0.0 up |  |
| Configurer passrelle                                                                                  | Route add default gw @de-passrelle                |  |
| Activer une interface                                                                                 | Ifconfig ethx up                                  |  |
| Désactiver une interface                                                                              | Ifconfig ethx down                                |  |
| Note : cette méthode de configuration sera supprimée si on a redémarré la carte réseau ou l'interface |                                                   |  |

| Configurer une carte réseau à l'aide du fichier de configuration |                                              |  |
|------------------------------------------------------------------|----------------------------------------------|--|
| Le chemin de fichier de l'interface réseau                       | vi /etc/sysconfig/network-scripts/ifcfg-ethX |  |
| Le nom de l'interface                                            | DEVICE=ethX                                  |  |
| Activer la carte réseau a chaque redémarrage                     | ONBOOT=yes (ou no)                           |  |
| Le type d'adressage                                              | BOOTPROTO=static (ou dhcp)                   |  |
| L'adresse Mac                                                    | HWADDR=00:0C:29:A3:73:11                     |  |
| L'adresse IP de l'interface                                      | IPADDR=192.168.200.200                       |  |
| L'adresse réseau                                                 | NETWORK=192.168.200.0                        |  |
| Le mask de l'adresse réseau                                      | NETMASK=255.255.255.0                        |  |
| L'adresse de diffusion                                           | BROADCAST=192.168.200.255                    |  |
| L'adresse da passerelle                                          | GATEWAY=192.168.200.1                        |  |
| L'adresse de DNS préféré                                         | DNS1=10.10.10.1                              |  |
| Obliger dans DNS au niveau de srv et de client                   | DOMAIN=tmsir.com                             |  |
| Activer une interface                                            | IfupethX service network restart             |  |
| Désactiver une interface                                         | lfdown ethX                                  |  |

| Nom de la machine               | Avec la cmd hostname | Avec le fichier <mark>/etc/sysconfig/network</mark> |
|---------------------------------|----------------------|-----------------------------------------------------|
| Afficher le nom de l'ordinateur | Hostname             | On ajoute HOSTNAME= new-name                        |
| Rennemerlanom de l'ordinateur   | Hostname new-name    | service network restart                             |

| Activer ou désactiver le pare-feu (iptables) ou un service |                                                                                                    |  |
|------------------------------------------------------------|----------------------------------------------------------------------------------------------------|--|
| Activer un service                                         | <pre>service nom-de-service start (ex: service iptables start) ou /etc/init.d/nom-de-service start (ex : /etc/init.d/iptables start)</pre> |  |
| Désactiver un service                                      | service nom-de-service stop (ex:service sshd stop)ou/etc/init.d/nom-de-service stop (ex:/etc/init.d/sshd stop)                             |  |
| Redémarrer un service                                      | service nom-de-service restart (ex : service named restart)                                                                                |  |
| Démarrer un service au                                     | Chkconfig nom-service on (ex : chkconfig dhcpd on)                                                                                         |  |
| démarrage du system                                        | chkconfig nomservice -level 35 on (démarrer le service au niveau 3 et 5)                                                                   |  |
| Savoir le status du service                                | service nom-de-service status (en cours d'exécution ou arrêt)                                                                              |  |
| Ls /etc/init.d/                                            | les noms de tous les services installer                                                                                                    |  |

|                               | Installation et configuration du serveur DHCP                                                                                                    |  |  |  |  |
|-------------------------------|----------------------------------------------------------------------------------------------------|--|--|--|--|
|                               | 1. Configurer la carte réseau (addresse statique)                                                                                                    |  |  |  |  |
|                               | <ol> <li>Installation de Package dhcp: dhcp-4.1.1-15.fc13.i686.rpm</li> <li>cp /usr/share/doc/dhcp*/dhcpd.conf.sample /etc/dhcp/dhcpd.conf</li> </ol>                                                                                                    |  |  |  |  |
|                               |                                                                                                    |  |  |  |  |
|                               | 4. configuration dufichier; vi/etc/dhcp/dhcpd.conf (ou/etc/dhcpd.conf utilise la commande                                                                                                    |  |  |  |  |
|                               | rpm –ql dhcpd pour savoir quelle chemin )                                                                                                    |  |  |  |  |
| Au<br>niveau<br>de<br>serveur | <pre>subnet 192.168.1.0 netmask 255.255.255.0 {    range 192.168.1.10 192.168.1.100; #plage d'dresse    option exclud    option domain-name-servers 10.10.10.1,11.1.1.1; #serveurs dns    option domain-name "tmsir.com"; #nom de domaine    option routers 192.168.1.1; #passerelle par défaut    option subnet-mask 255.255.255.0; #masque de sous-réseau    option broadcast-address 192.168.1.255;    default-lease-time 600; #durée du bail en secondes    max-lease-time 7200;} #durée du bail maxi en secondes    host pc {       hardware ethernet 00:0C:29:14:c4:60;       fixed-address 192.168.1.200;    }    host pcl {       hardware ethernet 00:0C:19:14:24:80; #@mac de la machine cliente       fixed-address 102.168.1.200;    } }</pre> |  |  |  |  |
|                               | }                                                                                                    |  |  |  |  |
|                               | 5. demarrer le service dhcpd                                                                                                    |  |  |  |  |
|                               | 6. arréter le service iptables                                                                                                    |  |  |  |  |
|                               | 7. le fichier qui stocke les bails attributes aux clients dhcp /var/lib/dhcpd/dhcpd.leases                                                                                                    |  |  |  |  |
| Au                            | 8. Configurer la carte réseau (addresse dynamique)                                                                                                    |  |  |  |  |
| niveau                        | ONBOOT=yes                                                                                                    |  |  |  |  |
| de                            | BOOTPROTO=dhcp                                                                                                    |  |  |  |  |
| client                        | 9. arréter le service iptables                                                                                                    |  |  |  |  |

| Installation et configuration du serveur DNS |  |
|----------------------------------------------|--|
|----------------------------------------------|--|

|            | 1. Configurer la carte réseau (addresse statique) + DOMAIN=tmsir.com DNS1=192 ou                                                                                                    |  |  |  |  |
|------------|----------------------------------------------------------------------------------------------------|--|--|--|--|
|            | Vi <mark>/etc/resolv.conf</mark> (ajouter : search ntic.net et nameserver 192.168.1.1)                                                                                                   |  |  |  |  |
|            | <pre>2. Installation de Package bind : bind-9.7.0-9.P1.fc13.i686.rpm 3. vi /etc/named.conf , sauf ce que nous sommes modifier :     listen-on port 53 { 127.0.0.1; 192.168.1.1; };</pre> |  |  |  |  |
|            |                                                                                                    |  |  |  |  |
|            |                                                                                                    |  |  |  |  |
|            | listen-on-v6 port 53 {                                                                                                    |  |  |  |  |
|            | allow-query { localhost; <b>192.168.1.0/24</b> ; }; autoriser les requétes                                                                                                    |  |  |  |  |
|            | zone "tmsir.com" IN {                                                                                                    |  |  |  |  |
| A          | type <b>master</b> ;                                                                                                    |  |  |  |  |
| Auniveau   | file "tmsir.ma"; }; supprime elle si tu ajoute allow tranfer et also                                                                                                    |  |  |  |  |
| de serveur | allow-transfer { 192.168.1.2 ; };                                                                                                    |  |  |  |  |
|            | also-notify { 192.168.1.2 ; }; };                                                                                                    |  |  |  |  |
| principale | zone <b>"1.168.192.in-addr.arpa"</b> IN {                                                                                                    |  |  |  |  |
|            | type <b>master</b> ;                                                                                                    |  |  |  |  |
|            | <pre>file "tmsir.ma.rev"; };</pre>                                                                                                    |  |  |  |  |
|            | allow-transfer { 192.168.1.2 ; };                                                                                                    |  |  |  |  |
|            | also-notify { 192.168.1.2 ; }; };                                                                                                    |  |  |  |  |
|            | 4. cp /var/named/named.localhost /var/named/tmsir.com (pas de type PTR)                                                                                                    |  |  |  |  |
|            | \$TTL 1D                                                                                                    |  |  |  |  |
|            | <pre>@ IN SOA serverdns.tmsir.com. root.tmsir.ma. (</pre>                                                                                                    |  |  |  |  |
|            | <b>0</b> ; serial                                                                                                    |  |  |  |  |
|            | 1D ; refresh                                                                                                    |  |  |  |  |

|                                   |                                                                                      |                   | 1 11 •          | rotru                                |
|-----------------------------------|--------------------------------------------------------------------------------------|-------------------|-----------------|--------------------------------------|
|                                   |                                                                                      |                   | 1 W .           |                                      |
|                                   |                                                                                      |                   | , MT            | expire                               |
|                                   | 0                                                                                    |                   | SH );           |                                      |
|                                   | ٩                                                                                    | IN                | NS              | serverans                            |
|                                   |                                                                                      | IN                | NS              | serveronsz                           |
|                                   | Serverans                                                                            | IN                | A               | 192.168.1.1                          |
|                                   | Serverdns2                                                                           | IN                | A               | 192.168.1.2                          |
|                                   | pc                                                                                   | IN                | A               | 192.168.1.200                        |
|                                   | monpc                                                                                | IN                | CNAME           | PC                                   |
|                                   | 5. cp/var/named/tn                                                                   | nsir.com          | /var/named/tm   | isir.com.rev (pasdetypeA,CNAME)      |
|                                   | 0.                                                                                   | <b>T 1</b> 1      | 210             |                                      |
|                                   |                                                                                      | IN                | NS              | serverans.tmsir.com.                 |
|                                   |                                                                                      | 1N                | NS              | serverdns2.tmsir.com.                |
|                                   | 192.168.1.1                                                                          | IN                | PTR             | serverdns.tmsir.com.                 |
|                                   | 192.168.1.2                                                                          | IN                | PTR             | serverdns2.tmsir.com.                |
|                                   | 200                                                                                  | IN                | PTR             | pc.tmsir.com.                        |
|                                   | 7. chown named :                                                                     | root /var         | r/named/tmsir   | .com* (la commande ll pour vérifier) |
|                                   | 8. démarrer le serv                                                                  | vice <b>nam</b> e | ed              |                                      |
|                                   | 9. arréter la servic                                                                 | eiptable          | S               |                                      |
|                                   | 10.(nslookup + entré                                                                 | e) (ping          | sur addresse et | sur nom)                             |
|                                   | 11.pc.tmsir.com.+e                                                                   | entrée ou         | 192.168.1.2+0   | entrée                               |
|                                   | 12 Configurer la carte                                                               | réseaul           | addresse statio | eoudynamique) +DOMAIN=tmsir.com      |
|                                   | DNS1=19                                                                              |                   |                 |                                      |
|                                   |                                                                                      |                   |                 |                                      |
|                                   | Ou Vi <mark>/etc/resolv.conf</mark> (ajouter:searchintic.net et nameserver 192, 192) |                   |                 |                                      |
|                                   | 13. arrêter le servic                                                                | eiptable          | S.              |                                      |
| Au niveau                         | 14. (nslookup + entrée) (ping sur addresse et sur nom)                               |                   |                 |                                      |
| de client                         | 15. pc.tmsir.com. +                                                                  | entrée o          | u 192.168.1.2 - | - entrée                             |
|                                   |                                                                                      |                   |                 |                                      |
|                                   |                                                                                      |                   |                 |                                      |
|                                   |                                                                                      |                   |                 |                                      |
|                                   |                                                                                      |                   |                 |                                      |
|                                   | 1 2 2                                                                                |                   |                 |                                      |
|                                   | 1.2.3.<br>127 0 0 1.1                                                                | 02 160            | 1 2. ).         |                                      |
|                                   | 127.0.0.1; 192.168.1.2; };                                                           |                   |                 |                                      |
|                                   | listen-on-v6 port 53 { <b>none;</b> };                                               |                   |                 |                                      |
|                                   | allow-query { localhost; 192.168.1.0/24; };                                          |                   |                 |                                      |
|                                   | zone "tmsir.com" IN {                                                                |                   |                 |                                      |
|                                   | type <b>slave</b> ;                                                                  |                   |                 |                                      |
| secondaire file "slaves/tmsir.ma" |                                                                                      |                   | ma";            |                                      |
|                                   | <pre>masters { 192.168.1.1 ; }; };</pre>                                             |                   |                 |                                      |
|                                   | zone "1.1                                                                            | 68.192            | .in-addr.ar     | pa" in {                             |
|                                   | ty                                                                                   | pe <b>mas</b>     | ter;            |                                      |
|                                   | fi                                                                                   | le "sl            | aves/tmsir.     | ma.rev";                             |
|                                   | ma                                                                                   | sters             | { 192.168.1     | .1 ; }; };                           |
|                                   | 8. 9. 10. 11                                                                         |                   |                 |                                      |

| Installation et configuration du serveur TELNET |                                                                                |  |  |  |
|-------------------------------------------------|--------------------------------------------------------------------------------|--|--|--|
|                                                 | 1. Configurer la carte réseau (addresse statique)                              |  |  |  |
|                                                 | 2. Installation de Package telnet-server : telnet-server-0.17-46.fc13.i686.rpm |  |  |  |
| Au                                              | Si le systeme demande d'installer le Package <b>xinetd</b> , installer-le.     |  |  |  |
| niveau                                          | 3. configuration du fichier ; vi /etc/xinetd.d/telnet                          |  |  |  |
| de                                              | une Seule modification disable=no (activer) (et on peut ajout port=23)         |  |  |  |
| serveur                                         | 4. démarrer le service xinetd                                                  |  |  |  |
|                                                 | 5. arréter la service iptables                                                 |  |  |  |
|                                                 | 6. crée un utilisateur avec mot de passé.                                      |  |  |  |
| Au                                              | 7. Configurer la carte réseau (addresse statique ou dynamique)                 |  |  |  |

| niveau | 8. arreter la service iptables                                    |
|--------|-------------------------------------------------------------------|
| de     | 9. [root@pc m]# telnet (ou telnet <u>@ip</u> ou telnet localhost) |
| client | telnet> <b>open</b>                                               |
|        | (to) <b>192.168.1.2</b>                                           |
|        | Trying 192.168.1.2                                                |
|        | Connected to 192.168.1.2.                                         |
|        | login: karim                                                      |
|        | Password:                                                         |
|        | [karim@pc ~]\$                                                    |
|        | 10. Pour sortir saisie la commande exit                           |

|           | Installation et configuration du serveur SSH                                                        |  |  |
|-----------|----------------------------------------------------------------------------------------------------|--|--|
|           | 1. Configurer la carte réseau (addresse statique)                                                   |  |  |
|           | 2. Installation de Package openssh-server : openssh-serverrpm                                       |  |  |
|           | <ol><li>configuration du fichier ; vi /etc/ssh/sshd_config</li></ol>                                |  |  |
|           | supprime les # avant ces lignes                                                                     |  |  |
|           | Port 22                                                                                             |  |  |
| Au niveau | Protocol 2 (version 2)                                                                              |  |  |
| de        | Listenaddress 192.168.1.1 (adresse de serveurssh)                                                   |  |  |
| Serveur   | PermitRootLogin yes (on peut acceder au compte de super utilisateur root)                           |  |  |
|           | PubKeyAuthentication yes                                                                            |  |  |
|           | PasswordAuthentication yes                                                                          |  |  |
|           | 4. démarrer le service sshd                                                                         |  |  |
|           | 5. arréter la service iptables                                                                      |  |  |
|           | Configurer la carte réseau (addresse statique ou dynamique)                                         |  |  |
|           | arréter la serviceiptables                                                                          |  |  |
|           | authentification par mot de passe                                                                   |  |  |
|           | [root@pc m]# ssh login@adresse-ip-du-serveur (ssh root@192.168.1.1)                                 |  |  |
|           | (mais dans windows il doit utiliser une application)                                                |  |  |
|           | authentification par clé publique et privé                                                          |  |  |
| Au niveau | 1. générer un clé paire de clé publique et privé :                                                  |  |  |
| de client | [root@pc m]#ssh-keygen -trsa                                                                        |  |  |
|           | - Mentionner le chemin ou sera stocké la clé privé par défaut                                       |  |  |
|           | - Securiser la cle avec une passephrase                                                             |  |  |
|           | - La cle publique sera stocke dans le fichier                                                       |  |  |
|           | 2. Envoyer la cle publique au serveur :                                                             |  |  |
|           | SSN-COPY-10-110-FSa.pub login@a0resse-1p-0U-Serveur (ssh-copy-id-ichemin/file.pub root@192.168.1.1) |  |  |
|           | 3. connexion : ssn login@aaresse-ip-au-serveur                                                      |  |  |

| Nom de Pachage                                  | Fichier de configuration                                                                               | Nom de service |
|-------------------------------------------------|----------------------------------------------------------------------------------------------------|----------------|
| dhcp-4.1.1-15.fc13.i686.rpm                     | /etc/dhcp/dhcpd.conf                                                                                   | dhcpd          |
| telnet-server-0.17-46.fc13.i686.rpm<br>xinetd-2 | /etc/xinetd.d/telnet                                                                                   | xinetd         |
| bind-9.7.0-9.P1.fc13.i686.rpm                   | /etc/named.conf<br>/var/named/tmsir.com.zone<br>/var/named/tmsir.com.rev<br>/var/named/named.localhost | named          |
| openssh-serverrpm                               | /etc/ssh/ssh <mark>d</mark> _config                                                                    | Sshd           |

| Configuration du <b>routage</b> sous linux |                                                                                                  |  |
|--------------------------------------------|--------------------------------------------------------------------------------------------------|--|
| Visualiser la table de routage             | netstat -r (ou) route -n                                                                         |  |
|                                            | 1 <sup>er</sup> méthode : à l'aide de la comande                                                 |  |
| Ajouter une route par défaut               | Route add default gw @ip-de-la-passerrelle-de-l'interface                                        |  |
| (passerelle)                               | 2 <sup>ème</sup> méth : à l'aide du fichier de configuration <mark>/etc/sysconfig/network</mark> |  |
|                                            | On ajoute GATEWAY=@ip-de-la-passerrelle                                                          |  |
| Ajouter une route statique                 | Route add - net@ip-du-réseau netmask masque gw@de-la-pass-de-l'int                               |  |
|                                            | Ex : route add -net 1.1.1.0 netmask 255.0.0.0 gw 1.1.1.2                                         |  |
| Supprimer une route statique               | Route del -net @ip-du-réseau                                                                     |  |
| Activer le routege IP                      | Echo 1 < /proc/sys/net/ipv4/ip_forward                                                           |  |

| Installation et configuration du serveur IPTABLES (Filtrage des paquets)                               |                                                                                    |  |                                                                    |
|----------------------------------------------------------------------------------------------------|------------------------------------------------------------------------------------|--|--------------------------------------------------------------------|
| Linux utilise le pare-feu Netfilter/Iptables pour mettre en place les mécanismes de sécurité           |                                                                                    |  |                                                                    |
| Cette solution permet de faire le filtrage de paquet (les @ip-source et déstination, les protocoles de |                                                                                    |  |                                                                    |
| couche transport, les ports d                                                                          | e la couche application).                                                          |  |                                                                    |
| Deux stratégies peuvent étre                                                                           | • empécher les communications qui ont été explicitement interdites.                |  |                                                                    |
| appliquées :                                                                                           | <ul> <li>Autoriser les applications qui ont été explicitement autorisé.</li> </ul> |  |                                                                    |
|                                                                                                    | 1. Accept : le paquet est accepté.                                                 |  |                                                                    |
| Les action lptables : 3 actions                                                                        | 2. Drop: abandonner le paquet sans envoyer un message.                             |  |                                                                    |
| peuvent étre appliquées :                                                                              | 3. Reject : abandonner le paquet avec envi d'un message d'erreur à                 |  |                                                                    |
|                                                                                                    | la machine d'origine.                                                              |  |                                                                    |
|                                                                                                    | Lorsqu'un paquet entre sur une des interfaces de la machine :                      |  |                                                                    |
|                                                                                                    | Si le paquet est déstigné a un processus local, alors il travers la chaine         |  |                                                                    |
| INPUT                                                                                                  |                                                                                    |  |                                                                    |
| Les CHAINES Iptables : Si le paquet est déstigné a un autre réseau, alors il travers la chaine FORWARD |                                                                                    |  |                                                                    |
|                                                                                                    |                                                                                    |  | Silepaquetestgénéréparun processus local est qui comme destination |
|                                                                                                    | le réseau, alors il travers la chaine OUTPUT.                                      |  |                                                                    |
| Configurer un stratégies par                                                                           | #iptables –P INPUT DROP                                                            |  |                                                                    |
| défaut :                                                                                               | #iptables –P OUTPUT DROP                                                           |  |                                                                    |
|                                                                                                    | #iptables –P FORWARD DROP                                                          |  |                                                                    |
| Aiouter une règle : syntaxe                                                                            | #iptables - A CHAINE - ple-protocole-de-la-couche-transport sport port-            |  |                                                                    |
| Ajoulei une regie . Synlaxe                                                                            | sourcedport déstination-port -s @IPsoure -d @IPdéstination -i                      |  |                                                                    |
| yenerale                                                                                               | interface-de-l'entrée – o l'interface-de-sortie ACTION                             |  |                                                                    |

# Instalation & configuration :

Listenaddress 192.168.1.2 (adresse de serveur ssh)

PermitRootLogin yes (on peut acceder la compte root)

4-Redémarrageduservice: Servicesshdrestart 5-Au niveau du client ssh : ssh\_

**root@192.168.1.2** (maisdanswindowsil doit utiliser une application)

# Le protocoleftp

Le protocole FTP (file transfer Protocol) est, comme son nom l'indique, un protocole de transfert de fichier.

#### Le role du protocole FTP

Le protocole FTP définit la façon selon laquelle des données doivent étre transférées sur un réseau TCP/IP

Le protocole FTP à pour objectifs de :

- Permettre un partage de fichies entre machines distances.
- Permettre indépendance aux systèmes de fichies des machines clientes et serveur.
- Permettre de transférer des données de manière efficace.

1-vérification d'existence de package : rpm –q vsftpd-2..

2-installation du package : yuminstall vsftpd
3-édition du fichier de configuration (aucun modification) : vi/etc/vsftpd/vsftpd.conf
4-Redémarrage du service : Service vsftpd restart

#### Le protocole http

Installation :

1-vérification d'existence de package : rpm-q httpd-2..

2-installation du package: yum install httpd
3-édition du fichier de configuration (aucun modification): vi/etc/httpd/conf/httpd.conf
4-Redémarrage du service: Service httpd restart

Installation :

#### SMB

```
[root@pc m]# rpm -ivh samba-3.5.2-60.fc13.i686.rpm
[root@pc m]# rpm -ivh system-config-samba-1.29-1.fc13.rpm
[root@pc m]# service smb restart
[root@pc m]# vi /etc/samba/smb.conf
```

# [global] # même nom de groupe que celui sous Windows (Voisinage réseau) workgroup = WORKGROUP # commentaire dans voisinage réseau. server string = Serveur Samba # empêcher l'accès à certaines machines hosts allow = 192.168.1. EXCEPT 192.168.1.7 netbios name = server-fedora

```
[root@pc m]# smbpasswd -a CLIENT
New SMB password:
Retype new SMB password:
Added user CLIENT.
```

[root@pc m]# smbclient -L 192.168.1.3 -U Administrateur [root@pc m]# smbclient //192.168.1.3/dossier-test -U Admin

| Nom de Pachage                                  | Fichier de configuration | Nom de service |
|-------------------------------------------------|--------------------------|----------------|
| dhcp-4.1.1-15.fc13.i686.rpm                     | /etc/dhcp/dhcpd.conf     | dhcpd          |
| telnet-server-0.17-46.fc13.i686.rpm<br>xinetd-2 | /etc/xinetd.d/telnet     | xinetd         |
| nfs-utils-1.2.2-2.fc13.i686.rpm                 | /etc/exports             | nfs            |
| bind-9.7.0-9.P1.fc13.i686.rpm                   | /etc/named.conf          | named          |

|                                           |                                                                                        | /va/<br>/var<br>/var/                                           | r/named/tmsir.com.zone<br>/named/tmsir.com.rev<br>named/named.localhost |        |
|-------------------------------------------|----------------------------------------------------------------------------------------|-----------------------------------------------------------------|-------------------------------------------------------------------------|--------|
| openssh-9                                 |                                                                                        |                                                                 | /etc/ssh/sshd_config                                                    | sshd   |
| vsftpd-2                                  |                                                                                        | /                                                               | etc/vsftpd/vsftpd.conf                                                  | vsftpd |
| httpd-2                                   |                                                                                        | /et                                                             | c/httpd/conf/httpd.conf                                                 | httpd  |
| samba-3.5.2-60.fc13.i6                    | 86.rpm                                                                                 |                                                                 | /etc/samba/smb.conf                                                     | smb    |
| Les répertoires                           |                                                                                        |                                                                 | Son contenues                                                           |        |
| /etc                                      | Répertoir                                                                              | Répertoire des fichiers de configuration                        |                                                                         |        |
| /bin, /usr/bin, /usr/local/bin            | Programm                                                                               | Programmes "système" mis à disposition de tous les utilisateurs |                                                                         |        |
| /boot                                     | Emplacement des fichiers de démarrage et de configuration du système, du ou des poyaux |                                                                 |                                                                         |        |
| /home                                     | Répertoire des environnments utilisateur à l'exception de /root                        |                                                                 |                                                                         |        |
| /root                                     | Répertoire de l'utilisateur root                                                       |                                                                 |                                                                         |        |
| /sbin                                     | Commandes réservées à l'administrateur pour gérer le système                           |                                                                 |                                                                         |        |
| /etc/group                                | Il contient la liste des groupes.                                                      |                                                                 |                                                                         |        |
| /etc/passwd                               | Il contient tous les utilisateurs et quelque programme.                                |                                                                 |                                                                         |        |
| etc/shadow                                | Stocker les mots de passe des utilisateurs, ils sont crypté                            |                                                                 |                                                                         |        |
| Compression et décompression des fichiers |                                                                                        |                                                                 |                                                                         |        |
| La compression                            | d'un fichier                                                                           |                                                                 | La décompression d'un fichier                                           |        |
| gzip fichier                              |                                                                                        |                                                                 | gunzip fichier.gz                                                       |        |
| bzip2 fichier                             |                                                                                        |                                                                 | bunzip2 fichier.bz2                                                     |        |
| Archivage de fichiers                     |                                                                                        |                                                                 |                                                                         |        |
| tar cvf nomd'archivage [fichiers]         |                                                                                        |                                                                 | pour créer une archive ; (ls -la : il est caché)                        |        |
| tar tvf nomd'archivage                    |                                                                                        | pour lister le contenu d'une archive ;                          |                                                                         |        |
| tar xvf nomd'archivage                    |                                                                                        | pour restaurer le contenu d'u                                   | ne archive.                                                             |        |

# Contrôle de tâches

Exemple :

\$ calcul & \$ ls -Ral / > ls-Ral.txt & \$

Ici, les deux commandes s'exécutent en parallèle, tandis que le shell attend notre prochaine instruction. On dit que les processus s'exécutent en *tâches de fond* 

Pour connaître la liste des tâches de fond lancées de ce shell, utiliser la commande jobs :

\$ jobs
[1] Running calcul
[2] Running Is -Ral / > Is-Ral.txt \$

• Le nombre entre crochets est le numéro de la tâche de fond (job).

\$kill[-signal]%numero\_de\_tache

# Avec signal =

| Numéro de<br>signal | Signification                                             |
|---------------------|-----------------------------------------------------------|
| 15                  | Signal de terminaison de processus.                       |
| 9                   | Signal de destruction inconditionnelle de<br>processus.   |
| 19                  | Signal de suspension de processus.                        |
| 18                  | Signal de reprise d'exécution d'un processus<br>suspendu. |

#### Pour voir les processus en cours: ps [aux]

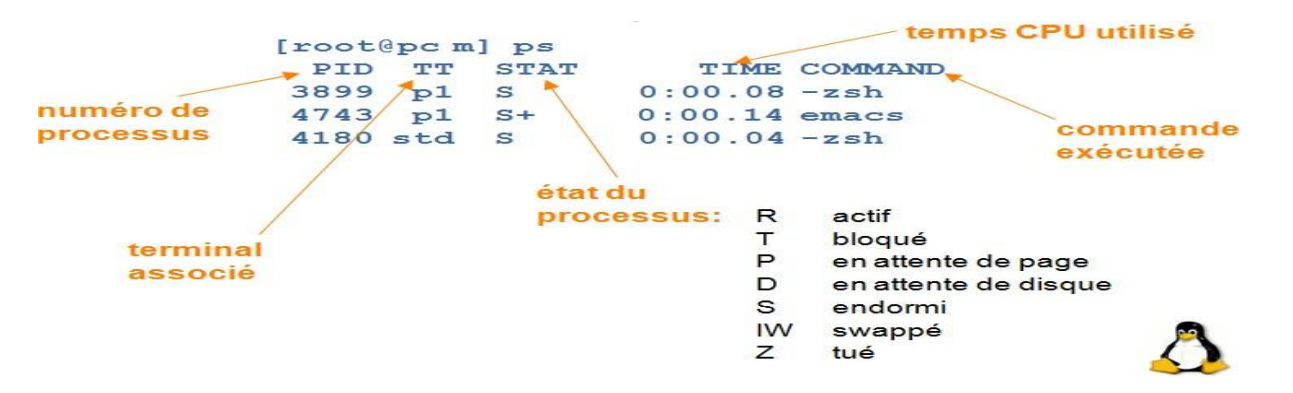

kill -9 <PID> : tuer un processus:

top: outil semi-graphique présentant un grand nombre d'informations en temps réel sur les processus

|                           | La commande vi éditeur du texte ou gedit                                |  |
|---------------------------|-------------------------------------------------------------------------|--|
| Accéder au mode commande  | [Esc] Quitte le mode d'édition. Interprète les touches du clavier comme |  |
|                           | des commandes                                                           |  |
| Sortir et sauver          | :wq + Entrée Sauvegarde et quitte l'éditeur.                            |  |
|                           | :q! + Entrée Quitte l'éditeur sans sauvegarde.                          |  |
| Accéder au mode édition   | i insérer du texte avant le curseur.                                    |  |
|                           | a ajouter (append) du texte après le curseur.                           |  |
| Copier et coller          | yy copier (yank) la ligne courante dans le tampon copier / coller.      |  |
|                           | <b>p</b> coller (paste) le contenu du tampon après la ligne courante.   |  |
|                           | P coller (paste) le contenu du tampon avant la ligne courante           |  |
| Supprimer des lignes      | dd supprimer (delete) la ligne courante.                                |  |
| Appliquer une commande    | <b>30dd</b> supprimer (delete) 30 lignes.                               |  |
| plusieurs fois - Exemples | 1G aller (go) à la première ligne du fichier.                           |  |

| Formater un disque dur ou une clé USB sous Linux |                                                                     |  |
|--------------------------------------------------|---------------------------------------------------------------------|--|
| Avant de formater, vous devez démonter le volume | umount /dev/sdf1                                                    |  |
| Formater au formatEXT3                           | mkfs.ext3 /dev/sdf1                                                 |  |
| Formater au format FAT32                         | Installez d'abord le paquet dosfstools.<br>mkfs.vfat -F 32/dev/sdf1 |  |
| Formater au formatNTFS                           | Installez d'abord le paquet ntfsprogs.<br>mkntfs /dev/sdf1          |  |
| Le chemin d'un clé USB ou DVD                    | /media/                                                             |  |

| Toujours avant tout                        | su root (/root)                             |
|--------------------------------------------|---------------------------------------------|
| chemindesdossierspersonnelsdesutilisateurs | su user-name ( /home/repertoire-personnel ) |
| Arrêter le système                         | halt ou poweroff                            |
| Redémarrer le système                      | reboot                                      |

| Monter / démonter un périphérique externe (tjrs source puis destination)            |                                                            |  |
|-------------------------------------------------------------------------------------|------------------------------------------------------------|--|
| monter une clé USB (click droit sur clé puis                                        | mkdir mnt/usb                                              |  |
| formater pour savoir le nom de clé)                                                 | mount -vfat /dev/nom-de-clémnt/usb                         |  |
| monter un dvd                                                                       | mkdir /mnt/dvd<br>mount -t iso9660 /dev/nom-de-clé mnt/dvd |  |
| Démonter un périphérique externe                                                    | umount /dev/dvd                                            |  |
| Note : le répertoire /dev contient tout les répertoires des périphériques externes. |                                                            |  |

| Les commandes useradd, userdel, groupadd, groupdel                               |                                                        |  |
|----------------------------------------------------------------------------------|--------------------------------------------------------|--|
| useradd pemet de crée un nouveau utilisateur ou                                  | useradd nom-de-user [-p mot de passé] [-d              |  |
| modifier leur information par defaut.                                            | /home/repertoire] [-g groupe principale] [-u uid [-o]] |  |
| Passwd nom-de-user                                                               | Obliger pour créé un mot de passe.                     |  |
| userdel permet de supprimer un compte                                            | userdel nom-de-user(supprimer l'utilisateur sauf)      |  |
| utilisateur et les fichiers associes.                                            | userdel -r nom-de-user (suppuser + reppersonel)        |  |
| groupadd permet de crée un nouveau groupe                                        | groupadd nom-de-groupe [-g gid [-o]]                   |  |
|                                                                                  | Ex : groupadd tt -g 454 -o ( -o si le num existe déga) |  |
| <b>groupdel</b> permet de supprimer un groupe sans les utilisateurs qui contient | groupdel nom-de-groupe                                 |  |

|                      | Installation et configuration du serveur NFS                                                                                                    |  |
|----------------------|----------------------------------------------------------------------------------------------------|--|
|                      | <ol> <li>Configurer la carte réseau (addresse statique)</li> <li>Installation de Package nfs-utils : nfs-utils-1.2.2-2.fc13.i686.rpm</li> <li>Crée des repertoires pour partager (/home/aa /cc /dd)</li> <li>vi /etc/exports</li> </ol> |  |
| Au niveau de serveur | <pre>/home/aa 192.168.1.0/255.255.255.0(rw) /home/bb 192.168.1.200(rw) 192.168.1.100(ro) /cc 192.168.1.45(rw,no_root_squash) pc1(ro) /dd *(ro) 5. démarrer le service nfs 6. arréter le service iptables.</pre>                         |  |
| Au niveau de client  | <ol> <li>Configurer la carte réseau (addresse statique ou dynamique).</li> <li>arréter le service iptables.</li> <li>monter les répertoires source dans un dossier :<br/>mount -t nfs 192.168.1.2:/home/aa /mnt/partage</li> </ol>      |  |